Servicios Adicionales > Cuenta Balance Cero > Estructuras > Baja >

### Contenido

» Cuenta Balance Cero - Estructuras – Baja

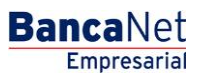

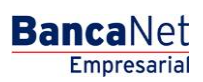

Servicios Adicionales > Cuenta Balance Cero > Estructuras > Baja >

Página 2

### » Cuenta Balance Cero - Estructuras - Baja

#### ¿Qué encuentro en esta página?

En esta página puede dar de baja una estructura.

#### ¿Cómo puedo obtener los datos que me interesan?

En esta opción se da de baja por completo a la estructura.

- Verifique si el detalle de las cuentas que se muestra corresponde a la estructura que desea dar de baja completamente.
- Al momento de hacer clic en el botón "Continuar", la estructura quedará dada de baja de forma definitiva. A partir de ese momento dejarán de realizarse barridos en las cuentas dadas de alta en dicha estructura.
- Se presentan las siguientes listas de selección:
  - o Número de estructura
  - Nombre de estructura
  - o Sucursal
  - o Cuenta madre
  - o Nombre
  - $\circ$  Subniveles
  - o Total de cuentas

Servicios Adicionales > Cuenta Balance Cero > Estructuras > Baja >

| BancaNet<br>Empresarial                                              |                                                       |                |                      |           |           | Mar     | rtes 07 de Julio | de 2015, | Javie<br>javieralvarez@empres<br>12:00 Centro de México   Último | e <b>r Álvarez</b><br>sademo.com<br>acceso por E | Empresa Demo !<br>.mx   55.55.1111.000<br>BancaNet: 20/12/15 a | <b>S.A. de C.V.</b><br>D   <u>Actualizar</u><br>las 01:30:54 | ۵                | <b>¢</b> 🛛 |
|----------------------------------------------------------------------|-------------------------------------------------------|----------------|----------------------|-----------|-----------|---------|------------------|----------|------------------------------------------------------------------|--------------------------------------------------|----------------------------------------------------------------|--------------------------------------------------------------|------------------|------------|
| NSULTAS TRANSFERENCIAS Y PA                                          | GOS IMPUESTOS Y CONT                                  | TRIBUCIONE     | S COBRANZA           | INVERSI   | ONES      | SERVICI | OS ADICIONA      | LES AD   | DMINISTRACIÓN                                                    |                                                  |                                                                |                                                              |                  | SALIR      |
| Operaciones de Crédito 🍰 Perne                                       | x 🚯 Financiamiento a Pro                              | veedores       | Cuenta Balanc        | e Cero US | D Divisas | ⊖       | Premium          |          |                                                                  |                                                  |                                                                |                                                              |                  |            |
| Cuenta Balance C                                                     | ero Estructu                                          | ras - E        | Baja                 |           |           |         |                  |          |                                                                  |                                                  |                                                                |                                                              |                  | 80         |
| Estructura 🔨                                                         | Estructuras - Baja<br>Dé clic en el Nombre de la estr | ructura que de | esea dar de baja.    |           |           |         |                  |          |                                                                  |                                                  |                                                                |                                                              |                  |            |
| Nueva                                                                |                                                       |                |                      |           |           |         |                  |          |                                                                  |                                                  |                                                                |                                                              |                  |            |
| Baja                                                                 | No. Estructura                                        |                | Nombre<br>estructura |           | Suc       |         | Cuenta<br>madre  |          | Nombre                                                           |                                                  | Subniveles                                                     |                                                              | Total<br>cuentas |            |
| Modificar                                                            | 429                                                   |                | Prueba               |           | 170       |         | 401827           |          | EMPRESA DEMO 28                                                  |                                                  | 3                                                              |                                                              | 31               |            |
| Consultar                                                            | 431                                                   |                | Prueba               |           | 870       |         | 524338           |          | EMPRESA DEMO 17                                                  |                                                  | 0                                                              |                                                              | 1                |            |
|                                                                      | 437                                                   |                | Prueba               |           | 170       |         | 430649           |          | EMPRESA DEMO 15                                                  |                                                  | 1                                                              |                                                              | 3                |            |
| Barrido 🗸 🗸                                                          | 439                                                   |                | Prueba               |           | 170       |         | 430649           |          | EMPRESA DEMO 15                                                  |                                                  | 0                                                              |                                                              | 1                |            |
| Desbloqueo                                                           | 440                                                   |                | Prueba               |           | 170       |         | 430649           |          | EMPRESA DEMO 15                                                  |                                                  | 0                                                              |                                                              | 1                |            |
|                                                                      | 441                                                   |                | Prueba               |           | 100       |         | 64412            |          | EMPRESA DEMO 16                                                  |                                                  | 0                                                              |                                                              | 1                |            |
| Búsqueda de fondos 🗸 🗸                                               | 442                                                   |                | Prueba               |           | 100       |         | 64412            |          | EMPRESA DEMO 16                                                  |                                                  | 1                                                              |                                                              | 5                |            |
|                                                                      | 444                                                   |                | Prueba               |           | 100       |         | 64412            |          | EMPRESA DEMO 16                                                  |                                                  | 1                                                              |                                                              | 5                |            |
| Domo                                                                 | 446                                                   |                | Prueba               |           | 100       |         | 64412            |          | EMPRESA DEMO 16                                                  |                                                  | 0                                                              |                                                              | 1                |            |
| Denio                                                                | 456                                                   |                | Prueba               |           | 870       |         | 524338           |          | EMPRESA DEMO 17                                                  |                                                  | 0                                                              |                                                              | 1                |            |
| BancaNet                                                             | 457                                                   |                | Prueba               |           | 870       |         | 524338           |          | EMPRESA DEMO 17                                                  |                                                  | 0                                                              |                                                              | 1                |            |
| Empresariai                                                          | 458                                                   |                | Prueba               |           | 870       |         | 524338           |          | EMPRESA DEMO 17                                                  |                                                  | 0                                                              |                                                              | 1                |            |
|                                                                      | 459                                                   |                | Prueba               |           | 4337      |         | 83321            |          | EMPRESA DEMO 21                                                  |                                                  | 0                                                              |                                                              | 1                |            |
| ¿Qué desea hacer?                                                    | 463                                                   |                | Prueba               |           | 870       |         | 524338           |          | EMPRESA DEMO 17                                                  |                                                  | 0                                                              |                                                              | 1                |            |
|                                                                      | 465                                                   |                | Prueba               |           | 870       |         | 524338           |          | EMPRESA DEMO 17                                                  |                                                  | 0                                                              |                                                              | 1                |            |
| <ul> <li><u>Ver resumen de transferencias γ</u><br/>pagos</li> </ul> | 470                                                   |                | Prueba               |           | 170       |         | 430649           |          | EMPRESA DEMO 15                                                  |                                                  | 0                                                              |                                                              | 1                |            |
|                                                                      | 476                                                   |                | Prueba               |           | 870       |         | 524338           |          | EMPRESA DEMO 17                                                  |                                                  | 0                                                              |                                                              | 1                |            |
| Dar de alta una cuenta                                               | 480                                                   |                | Prueba               |           | 870       |         | 524338           |          | EMPRESA DEMO 17                                                  |                                                  | 1                                                              |                                                              | 8                |            |
|                                                                      | 483                                                   |                | Prueba               |           | 870       |         | 524338           |          | EMPRESA DEMO 17                                                  |                                                  | 0                                                              |                                                              | 1                |            |
|                                                                      | 491                                                   |                | Prueba               |           | 870       |         | 524338           |          | EMPRESA DEMO 17                                                  |                                                  | 1                                                              |                                                              | 4                |            |
|                                                                      | 492                                                   |                | Prueba               |           | 170       |         | 430649           |          | EMPRESA DEMO 15                                                  |                                                  | 0                                                              |                                                              | 1                |            |
|                                                                      | 494                                                   |                | Prueba               |           | 170       |         | 401827           |          | EMPRESA DEMO 28                                                  |                                                  | 0                                                              |                                                              | 1                |            |
|                                                                      | 506                                                   |                | Prueba               |           | 100       |         | 66245            |          | EMPRESA DEMO 27                                                  |                                                  | 0                                                              |                                                              | 1                |            |
|                                                                      |                                                       |                |                      |           |           |         |                  |          |                                                                  |                                                  |                                                                |                                                              |                  |            |

🝪 Banamex

D.R. @ Copyright 2009, Derechos Reservados. Banco Nacional de México, S.A., integrante de Grupo Financiero Banamex. Isabel la Católica 44. Centro Histórico. Del. Cuauhtémoc. C.P. 06000, México, Distrito Federal, México

Página 3

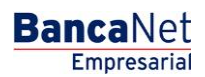

| Manuai                                                                                                    | de ayuda                                                                               |                         |                          |                                                   |                                                                                           | -                                                                           | Empresar |
|----------------------------------------------------------------------------------------------------|----------------------------------------------------------------------------------------|-------------------------|--------------------------|---------------------------------------------------|-------------------------------------------------------------------------------------------|-----------------------------------------------------------------------------|----------|
| icios Adicionales                                                                                                    | ; > Cuenta Balance Cero >                                                              | > Estructuras > Baj     | ia >                     |                                                   |                                                                                           |                                                                             | Página   |
| ancaNet<br>Empresarial                                                                                                    |                                                                                        |                         | Martes 07 de Julio de 20 | javieralvarez@4<br>15, 12:00 Centro de México   i | Javier Álvarez   Empresa<br>mpresademo.com.mx   55.55.1<br>Último acceso por BancaNet: 20 | Demo S.A. de C.V.<br>111.0000   <u>Actualizar</u><br>)/12/15 a las 01:30:54 | ▲ 🜲 🖾 🌣  |
| ILTAS TRANSFERENCIAS Y P                                                                                                    | AGOS IMPUESTOS Y CONTRIBUCIONES                                                        | COBRANZA INVERSIONES SE | RVICIOS ADICIONALES      | ADMINISTRACIÓN                                    |                                                                                           |                                                                             | SALIR    |
| peraciones de Crédito 🌧 Perr                                                                                                    | ex 🚯 Financiamiento a Proveedores 🛞 C<br>Cero Estructuras - Baja<br>Estructuras - Baja | alance Cero USD Divisas | Premium                  |                                                   |                                                                                           |                                                                             | 9        |
| Estructura ^                                                                                                    | Verifique los datos y dé clic en "Continuar"                                           |                         |                          | Prueha                                            |                                                                                           |                                                                             |          |
| Baja                                                                                                    |                                                                                        |                         |                          |                                                   |                                                                                           |                                                                             |          |
| Modificar                                                                                                    | Cuenta Madre                                                                           |                         |                          | Horarios                                          |                                                                                           |                                                                             |          |
| Consultar                                                                                                    | Sucursal                                                                               | 170                     |                          | Horario 1                                         |                                                                                           |                                                                             |          |
|                                                                                                    | Nombre                                                                                 | EMPRESA DEMC            | ) 15                     | Horario 3                                         |                                                                                           |                                                                             |          |
| Barrido 🗸 🗸                                                                                                    | Nivel                                                                                  | 1                       |                          | Horario 4                                         |                                                                                           |                                                                             |          |
| Desbloqueo                                                                                                    | Número de cuentas operativas                                                           | 1                       |                          | Horario 5                                         |                                                                                           |                                                                             |          |
|                                                                                                    | Tipo de Línea                                                                          | No Revolvente           |                          | Sin bloqueo en el últin                           | no barrido                                                                                |                                                                             |          |
| Búsqueda de fondos 🛛 🗸                                                                                                    |                                                                                        |                         |                          |                                                   |                                                                                           |                                                                             |          |
| Búsqueda de fondos 🗸<br>Demo<br>BancaNet                                                                                                    | Num. Sucurs                                                                            | sal Cuenta              | Nombre                   | 9                                                 | Fecha de incorporación                                                                    | Saldo Mínimo                                                                | 8        |
| Búsqueda de fondos v<br>Demo<br>BancaNet<br>Empresarial                                                                                         | Num. Sucurs                                                                            | sal Cuenta              | Nombre                   | 8                                                 | Fecha de incorporación                                                                    | Saldo Mínimo                                                                |          |
| Búsqueda de fondos<br>Demo<br>BancaNet<br>Empresarial                                                                                           | Num. Sucurs                                                                            | sal Cuenta<br>22698     | EMPRESA DEMO 3           | 8                                                 | Fecha de incorporación<br>18/11/11                                                        | Saldo Mínimo                                                                |          |
| Búsqueda de fondos<br>Demo<br>BancaNet<br>Empresarial<br>Qué desea hacer?                                                                       | Num.         Sucurs           1         117           1 a 1 de 1         1             | sal Cuenta<br>22698     | EMPRESA DEMO 3           | 8                                                 | Fecha de incorporación<br>18/11/11                                                        | Saldo Mínimo 0.00                                                           |          |
| Búsqueda de fondos<br>Demo<br>BancaNet<br>Empresarial<br>Qué desea hacer?<br>der resumen de transferencias y<br>2000                            | Num. Sucurs<br>1 117<br>1 a 1 de 1<br>Regresar                                         | sal Cuenta<br>22696     | EMPRESA DEMO 3           | 8                                                 | Fecha de incorporación<br>18/11/11                                                        | Saldo Minimo                                                                | Aceptar  |
| Búsqueda de fondos<br>Demo<br>BancaNet<br>Empresarial<br>Qué desea hacer?<br>Ver resumen de transferencias y<br>2005<br>2017 de alta una cuenta | Num. Sucurs<br>1 117<br>1 a 1 de 1<br>Regresar                                         | sal E Cuenta<br>22696   | EMPRESA DEMO 3           | 8                                                 | Fecha de incorporación<br>18/11/11                                                        | Saldo Minimo 0.00                                                           | Aceptar  |
| Búsqueda de fondos<br>Demo<br>BancaNet<br>Empresarial<br>Qué desea hacer?<br>der resumen de transferencias y<br>2005<br>Dar de alta una cuenta  | Num. Sucurs<br>1 117<br>1 a 1 de 1<br>Regresar                                         | sal Cuenta<br>22698     | EMPRESA DEMO 3           | 8                                                 | Fecha de incorporación<br>18/11/11                                                        | Saldo Minimo 0.00                                                           | Aceptar  |

Para realizar una impresión de su comprobante, haga clic en el botón "Imprimir".

Servicios Adicionales > Cuenta Balance Cero > Estructuras > Baja >

| BancaNet<br>Empresarial                                              |                                                                                                    | Martes 07 de Julio de 2015,                                                                                       | Javier Álvarez   Empresa Demo S.A. de C.V.<br>javieralvarez@empresademo.com.mx   55.55.1111.00001 <u>/ actua€ar</u><br>12:00 Centro de México   Ultimo acceso por BancaNet: 20/12/15 a las 01:30:54 | ≜ ≜ ⊠ ∻ |  |  |  |  |  |  |
|----------------------------------------------------------------------|----------------------------------------------------------------------------------------------------|----------------------------------------------------------------------------------------------------|----------------------------------------------------------------------------------------------------|---------|--|--|--|--|--|--|
| CONSULTAS TRANSFERENCIAS Y PA                                        | GOS IMPUESTOS Y CONTRIBUCIONES C                                                                                                  | DBRANZA INVERSIONES SERVICIOS ADICIONALES AD                                                                      | DMINISTRACIÓN                                                                                                    | SALIR   |  |  |  |  |  |  |
| 👬 Operaciones de Crédito 🍰 Perne                                     | x 🚯 Financiamiento a Proveedores 🚯 Cu                                                                                             | enta Balance Cero USD Divisas 🖨 Premium                                                                           |                                                                                                    |         |  |  |  |  |  |  |
| Cuenta Balance C                                                     | Cero Estructuras - Baja                                                                                                    |                                                                                                    |                                                                                                    | -       |  |  |  |  |  |  |
| Estructura 🔷                                                         | Estructuras - Baja                                                                                                    |                                                                                                    |                                                                                                    |         |  |  |  |  |  |  |
| Nueva                                                                | Su estructura de CBC ha sido dada de l                                                                                            | paja satisfactoriamente.                                                                                          |                                                                                                    |         |  |  |  |  |  |  |
| Baja                                                                 | Le recordamos que a partir de este momento todos los barridos que se tenian programados para esta estructura no seran realizados. |                                                                                                    |                                                                                                    |         |  |  |  |  |  |  |
| Modificar                                                            |                                                                                                    |                                                                                                    |                                                                                                    |         |  |  |  |  |  |  |
| Consultar                                                            | Información de<br>Estructura                                                                                                    | Nombre de la estructura CBC                                                                                       | Prueba                                                                                                    |         |  |  |  |  |  |  |
| Barrido 🗸                                                            |                                                                                                    | Número de la estructura                                                                                           | 437                                                                                                    |         |  |  |  |  |  |  |
|                                                                      |                                                                                                    | Fecha de anlicación                                                                                               | 30/11/11                                                                                                    |         |  |  |  |  |  |  |
| Desbloqueo                                                           |                                                                                                    | Representante 1                                                                                                   | 87                                                                                                    |         |  |  |  |  |  |  |
| Búsqueda de fondos 🗸 🗸                                               |                                                                                                    | Para obtener su reporte, dé                                                                                       | : clic en "Imprimir"                                                                                                    |         |  |  |  |  |  |  |
| Demo                                                                 |                                                                                                    |                                                                                                    |                                                                                                    |         |  |  |  |  |  |  |
| BancaNet<br>Empresarial                                              |                                                                                                    |                                                                                                    |                                                                                                    |         |  |  |  |  |  |  |
|                                                                      |                                                                                                    |                                                                                                    |                                                                                                    |         |  |  |  |  |  |  |
| ¿Qué desea hacer?                                                    |                                                                                                    |                                                                                                    |                                                                                                    |         |  |  |  |  |  |  |
| <ul> <li><u>Ver resumen de transferencias γ</u><br/>pagos</li> </ul> |                                                                                                    |                                                                                                    |                                                                                                    |         |  |  |  |  |  |  |
| Dar de alta una cuenta                                               |                                                                                                    |                                                                                                    |                                                                                                    |         |  |  |  |  |  |  |
| WEBTEXT01-ND001-LACINTGTDUAS                                         |                                                                                                    |                                                                                                    |                                                                                                    |         |  |  |  |  |  |  |
| 🚱 Banamex D.R. @                                                     | © Copyright 2009, Derechos Reservados. Bano<br>la Católica 44. Centro Histórico. Del. Cuauhtér                                    | o Nacional de México, S.A., integrante de Grupo Financiero E<br>noc. C.P. 06000, México, Distrito Federal, México | Banamex.                                                                                                    |         |  |  |  |  |  |  |

Página 5

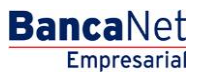